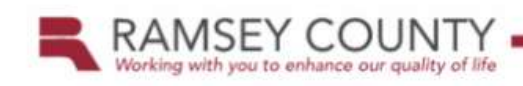

### Demandstar Registration Process

Procurement Division

# What is DemandStar?

- DemandStar is a web-based notification and delivery system used for public solicitations.
- DemandStar is free (with single agency subscription) and automatically notifies registered vendors when competitive solicitations are released.
- The next few slides will walk you through the registration process.
- If you need help along the way, please email customer service at Demandstar@demandstar.com.

### Registering for DemandStar

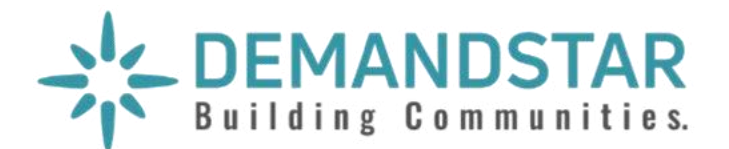

We are pleased to announce our membership in the DemandStar network. DemandStar is an online marketplace that connects our suppliers directly to the bids, quotes and RFPs that matter to them.

DemandStar is open and accessible to all businesses and provides instant access to our solicitations. By registering for your complimentary DemandStar account, you will receive:

- Instant access to bids, quotes and RFPs
- Automatic notifications, right to you inbox, of bids that match the commodity codes you select
- The ability to quickly view the contractual terms and scope of work
- All the forms and documents you need in one place
- Access to more government bids in neighboring cities, counties and states

It's EASY! Get started with these 3 easy steps!

### 1 REGISTER

Go to: https://www.demandstar.com/registration

#### Create an Account with DemandStar

You are one step away from picking your free government agency

#### Email Address

Your email address here

#### Company Name

Your company name here

I accept the DemandStar Terms of Use and Privacy Policy

Next

2019 DemandStar® Corporation. All Rights Reserved. 206.940.0305

#### **CHOOSE YOUR FREEAGENCY** 2

Type in the name of the government agency you'd like to add, for example "City of Metropolis" in the Search Box

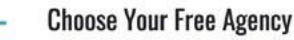

 $\leftarrow$ 

5

Receive full access to the government agency of your choice and receive advance notifications of new opportunities.

| Narrow down your          | search by | selecting a state and county. |   |
|---------------------------|-----------|-------------------------------|---|
| State                     |           | County                        |   |
| Select State              | •         | Select County                 | • |
| ○ City of Metropiolis – B | oard of C | ommisioners                   |   |
| ~                         | en 1120   |                               |   |

Metropolis Technical College

You have chosen Metropolis Technical College as your free agency. Add additional government agencies below for \$25 per County, Statewide and National subscriptions available.

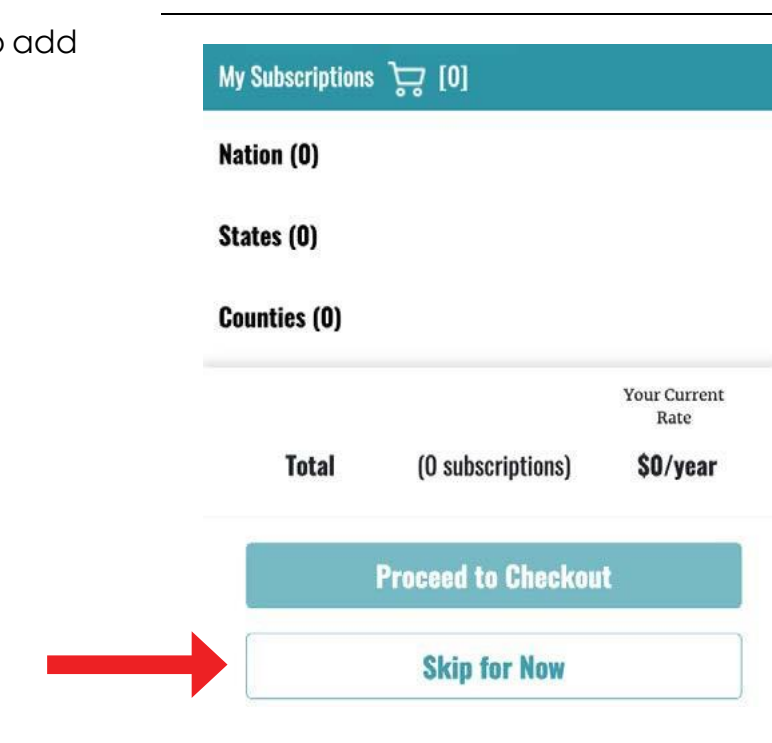

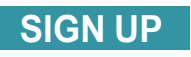

Visit www.demandstar.com

2019 DemandStar® Corporation. All Rights Reserved. 206.940.0305

#### **CHECK OUT** 3

Check out with your FREE AGENCY Registration by clicking "Skip for now" on the page where it gives you options to add additional counties and States

## Adding Commodity Codes to your account

Commodity codes are standard classification codes for products and services used by procurement officers. All bids on DemandStar are classified into commodity codes. DemandStar uses these codes to send notices to suppliers who have elected to receive bids for these products and services. So, having as many commodity codes - and the correct ones on your account – is really important.

Here is how you add Commodity Codes to your DemandStar account. 1. Log in to your DemandStar account.

| DEMANDSTAR                       | Dashboard | Bids Quotes       | Activities | Messages     | Responses  | Cory                                                                                                    | Pantelakis 🔹 |
|----------------------------------|-----------|-------------------|------------|--------------|------------|----------------------------------------------------------------------------------------------------|--------------|
| Home > Dashboard                 |           |                   |            |              |            |                                                                                                    |              |
| Bids                             | Br        | rent Pump Wo      | orks       |              |            |                                                                                                    |              |
| () Active (0)                    |           | My Bid Notificati | ons        | My Quote Not | ifications | Notifications (1)                                                                                                    |              |
| ③ Awarded (0)                    |           | •                 |            |              |            |                                                                                                    |              |
| ③ Cancelled (0)                  |           | 0                 |            | 0            |            | Subscription will expire soon                                                                                                   | .*           |
| Quotes                           |           | Bids I Am Watch   | ing        | Responde     | d Bids     | Your subscription will expire on 02/25/2020. Kindly renew your<br>subscription on or before 02/25/2020 to avoid inconveniences. |              |
| () Open (0)                      |           | 0                 |            | 0            |            | My Commodity Codes (12)                                                                                                    |              |
| <ul> <li>Anwarded (0)</li> </ul> |           | -                 |            | _            | -          | Total Table Andrews Research and Minde                                                                                          |              |
| ② Closed (0)                     |           |                   |            |              |            | lear - ray working running, all funds                                                                                           |              |
| () Concelled (0)                 | De        | emandStar Net     | work       |              |            | [010-934-37]progation Systems Installation, Maintenance<br>and Repair                                                           | e.;          |

2. Click on the drop-down menu below your user name in the upper right corner and select "Commodity Codes".

| s Quotes Activ    | ities Messages Response | s Cory Pantelakis                                                    |
|-------------------|-------------------------|----------------------------------------------------------------------|
|                   |                         | <ul> <li>Account</li> <li>Subscriptions</li> <li>Payments</li> </ul> |
| Pump Works        |                         | Commodity Codes                                                      |
| Bid Notifications | My Quote Notifications  | Notifications (1)                                                    |
| 0 0               | Account ×               |                                                                      |
|                   |                         | Your subscription will expire on 02/25/2020. Kindly renew your       |

3. Click on "Edit", then Use single words in the search field, for example: "hose" (Tip: Think of this like you would a keyword search in Google<sup>®</sup>)

| ponses                                                                                                    | Cory Pantelakis                                                                              |
|----------------------------------------------------------------------------------------------------|----------------------------------------------------------------------------------------------|
|                                                                                                    | C E                                                                                          |
|                                                                                                    |                                                                                              |
|                                                                                                    |                                                                                              |
|                                                                                                    |                                                                                              |
|                                                                                                    |                                                                                              |
|                                                                                                    |                                                                                              |
| Commodity Codes                                                                                                    |                                                                                              |
| Commodity Codes                                                                                                    |                                                                                              |
| Commodity Codes                                                                                                    | ×                                                                                            |
| Commodity Codes                                                                                                    | ×<br>ders, Dozers, etc., Sale of Surplus and Obsolete Items [001-998-54]                     |
| Commodity Codes                                                                                                    | ×<br>ders, Dozers, etc., Sale of Surplus and Obsolete Items [001-998-54]<br>040-60]          |
| Commodity Codes Search hose Highway Equipment, Tractors, Loaders, Grad Hogs, Pigs and Swine, Breeding Stock [002-40 Hogs, Pigs and Swine, Commercial [002-040                                                                                                 | ×<br>ders, Dozers, etc., Sale of Surplus and Obsolete Items [001-998-54]<br>040-60]<br>0-61] |
| Commodity Codes                                                                                                    | ×<br>ders, Dozers, etc., Sale of Surplus and Obsolete Items [001-998-54]<br>040-60]<br>0-61] |
| Search         hose         Highway Equipment, Tractors, Loaders, Grad         Hogs, Pigs and Swine, Breeding Stock [002-         Hogs, Pigs and Swine, Commercial [002-040         Hog Holders [002-825-45]         Hog Ringer Pliers and Rings [002-825-48] | ×<br>ders, Dozers, etc., Sale of Surplus and Obsolete Items [001-998-54]<br>040-60]<br>0-61] |

4. Select the codes that you want to add by checking the boxes. They will appear in the bottom of the box.

| nodity Codes                                                                                                    | Your Commodity Codes (3)                                |   |
|----------------------------------------------------------------------------------------------------|---------------------------------------------------------|---|
| Search                                                                                                    | FINANCIAL SERVICES, [001-946-00]                        | ē |
| Securities and Commodities Market Services, Including Direct or Indirect Purchases, Sales and Transitions of<br>Equities, Fixed Income, Options and Derivatives [001-946-75]                      | Community Garden Program, [001-952-19]                  | Ē |
| Community Garden Program [001-952-19]                                                                                                    | Programs, Bicycle Share Programs etc., [001-952-<br>22] | Ľ |
| Community Service Campaigns, Anti-Litter Programs, Bicycle Share Programs etc. [001-952-22]<br>Law Enforcement, Community Relations Services, Including Victim Notification Services [001-952-61] |                                                         |   |
| Community Redevelopment Services [001-952-81]                                                                                                    | Submit Commodity Codes                                  |   |
| Telecommunications Management Services [001-958-89]                                                                                                    | Cancel                                                  | ר |
| Agriculture Equipment and Commodities, Sale of Surplus and Obsolete Items [001-998-05]                                                                                                    | Calicet                                                 |   |

5. When you have finished selecting codes click on "Submit".

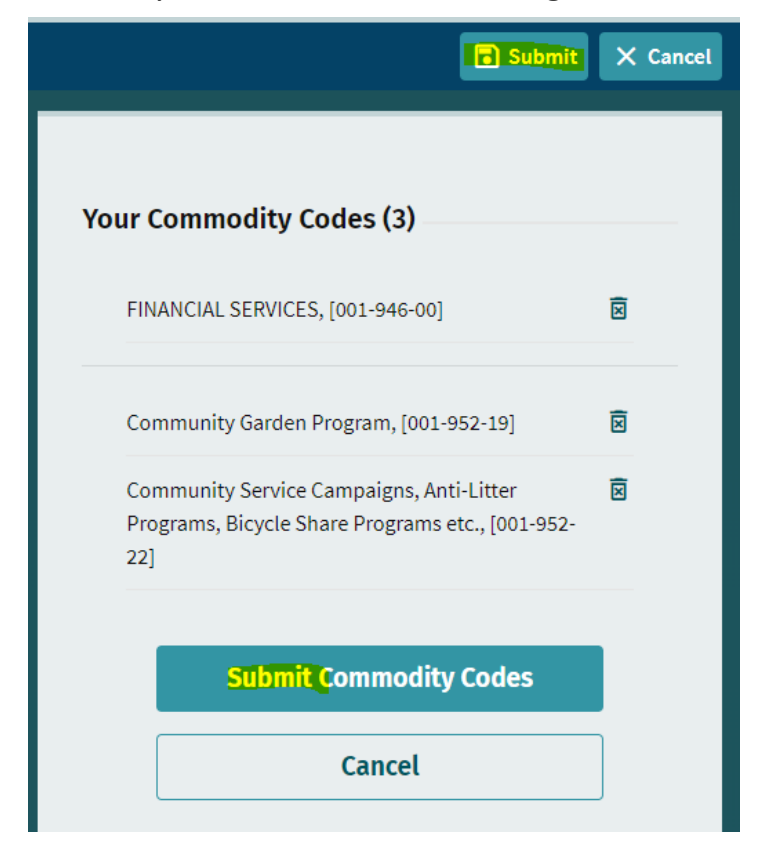

6. You'll see that the codes have been updated. Repeat this process for other single words in the search field.

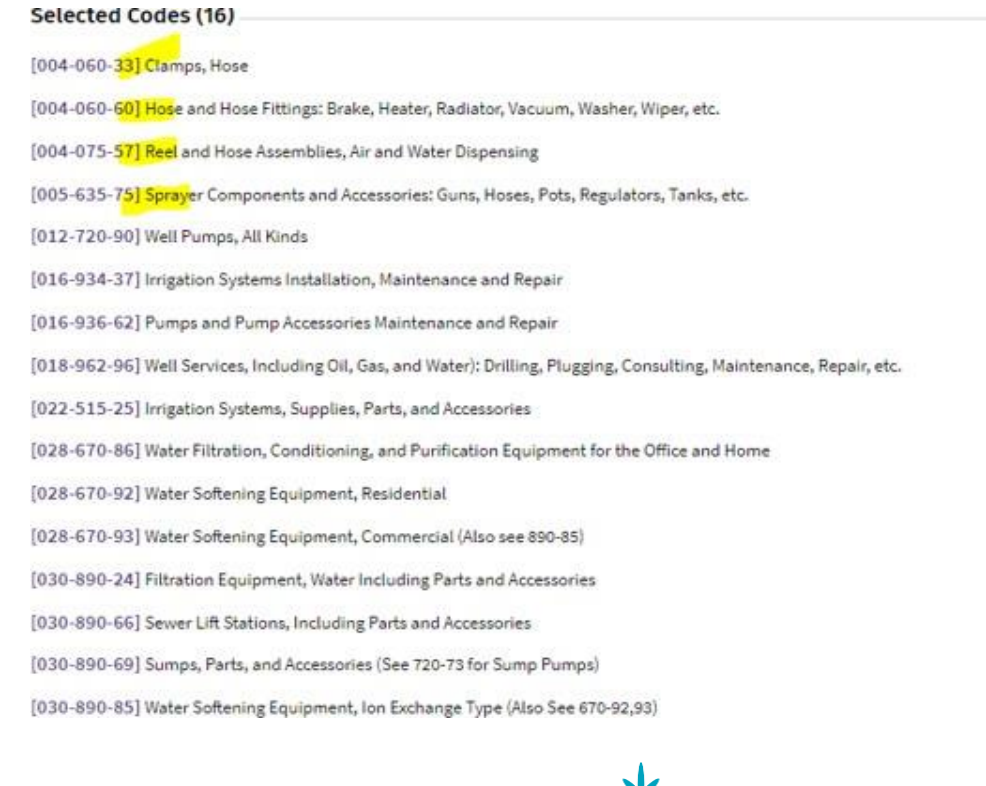

2019 DemandStar® Corporation. All Rights Reserved. 206.940.0305